# Podstawowe problemy i porady

# związane ze składaniem sprawozdań w formie elektronicznej

Zachęcamy Państwa do zapoznania się z przewodnikiem po sprawozdawczości elektronicznej:

http://form.stat.gov.pl/formularze/przewodnik/Portal\_Sprawozdawczy\_przewodnik.pdf

1. OZS i OSS

OZS - osoba zarządzająca sprawozdawczością OSS - osoba sporządzająca sprawozdanie

🔵 Zadania

- Zmiana OZS lub OSS
- 2. Zgubienie hasła lub loginu do portalu sprawozdawczego
- 3. Uzyskanie informacji o niezrealizowaniu obowiązku sprawozdawczego (monit)
  - Sprawozdanie nie zostało jeszcze złożone
  - Sprawozdanie zostało złożone (zatwierdzone)
  - → Jednostka sprawozdawcza została zlikwidowana
  - Dane jednostki zostały ujęte w sprawozdaniu zbiorczym
- 4. Wystąpienie komunikatu: "Podano nieprawidłowe dane identyfikacyjne lub konto jest zablokowane"
- 5. Brak możliwości otworzenia formularza
  - $\supset$  Ikony sprawozdania są widoczne, ale sprawozdanie się nie otwiera
  - → Ikony sprawozdania są widoczne a link jest wyszarzony
    - Ikony sprawozdania są niewidoczne

## 1. OZS i OSS

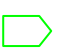

Zadania

Osoba zarządzająca sprawozdawczością (OZS) powinna nadzorować postęp realizacji obowiązków statystycznych przez inne osoby, którym w Jednostce Sprawozdawczej powierzono wypełnianie formularzy elektronicznych.

OZS może utworzyć w tym celu dowolną liczbę dodatkowych kont użytkowników oraz powierzyć im prace z formularzami wskazanych badań statystycznych (w tym również określić zakres obsługiwanych jednostek lokalnych w podmiotach o rozbudowanej strukturze organizacyjnej).

Osoba sporządzająca sprawozdanie (OSS) ma obowiązek wypełnić udostępniony dla niej przez OZS obowiązek sprawozdawczy.

Zmiana OZS lub OSS

W przypadku, gdy ma nastąpić zmiana na stanowisku OZS, przy czym OZS posiada swoje dane uwierzytelniające do Portalu Sprawozdawczego, zmiany osoby zarządzającej sprawozdawczością dokonuje dotychczasowy OZS, zmieniając dane w swoim profilu na Portalu Sprawozdawczym.

W przypadku, gdy podmiot sprawozdawczy nie ma hasła i loginu oraz chce zmienić osobę zarządzającą sprawozdawczością, musi przesłać o tym informację do właściwego terytorialnie urzędu statystycznego oraz załączyć dane firmy, imię, nazwisko dotychczasowego OZS oraz imię, nazwisko i adres *e-mail* nowego OZS. Pracownik urzędu zmieni wówczas dane OZS w profilu podmiotu sprawozdawczego, wygeneruje nowe hasło i prześle je wraz z loginem na wskazany adres *e-mail* nowego OZS.

Zmiany OSS dokonuje OZS w portalu sprawozdawczym. (jak to zrobić?: http://form.stat.gov.pl/formularze/przewodnik/Portal Sprawozdawczy przewodnik.pdf)

2. Zgubienie hasła lub loginu do portalu sprawozdawczego

Podmiot sprawozdawczy powinien jak najszybciej przekazać informację o zagubieniu danych uwierzytelniających (loginu i hasła) do Portalu Sprawozdawczego do właściwego

terytorialnie urzędu statystycznego w formie pisma, faksu lub *e-mail* (z adresu OZS lub firmy).

W informacji należy podać dane identyfikacyjne podmiotu sprawozdawczego (nazwa firmy, adres, regon) oraz imię, nazwisko i adres *e-mail* osoby zarządzającej sprawozdawczością (OZS).

Pracownik urzędu, po potwierdzeniu prawidłowości otrzymanych danych, prześle na adres *e-mail* OZS login i hasło do konta w Portalu Sprawozdawczym.

W przypadku zagubienia danych uwierzytelniających przez OSS (osobę sporządzającą sprawozdania) należy zwrócić się w przedsiębiorstwie do osoby zarządzającej sprawozdawczością (OZS).

3. Uzyskanie informacji o niezrealizowaniu obowiązku sprawozdawczego (monit)

# → <u>Sprawozdanie nie zostało jeszcze złożone</u>

Należy wypełnić sprawozdanie w formie elektronicznej zgodnie z terminami określonymi w Programie Badań Statystycznych Statystyki Publicznej.

Program Badań Statystycznych Statystyki Publicznej Link do PBSSP

| Sprawozdanie | Częstotliwość                                | Od         | Do         |
|--------------|----------------------------------------------|------------|------------|
| Z-03         | raz w kwartale do 11 dnia kalendarzowego     | 02-04-2013 | 11-04-2013 |
|              | po I, II, i III kwartale 2013 r. z danymi za | 01-07-2013 | 11-07-2013 |
|              | okres od poczatku roku do końca I, II, i III | 01-10-2013 | 11-10-2013 |
|              | kwartału 2013 r.                             |            |            |
| Z-05         | raz w kwartale do 8. dnia kalendarzowego     | 02-04-2013 | 08-04-2013 |
|              | po kwartale sprawozdawczym                   | 01-07-2013 | 08-07-2013 |
|              |                                              | 01-10-2013 | 08-10-2013 |
|              |                                              | 02-01-2014 | 08-01-2014 |
| Z-06a        | raz w roku do 18 stycznia 2013 r. z          | 02-01-2013 | 18-01-2013 |

#### Terminy dla przekazywania sprawozdań w 2013 roku:

|       | danymi za rok 2012<br>Termin dla jednostek, które w 2012r.<br>były zobowiązane do przekazywania<br>kwartalnych sprawozdań Z-03 |            |            |
|-------|----------------------------------------------------------------------------------------------------|------------|------------|
| Z-06b | raz w roku do 2 lutego 2013 z danymi za<br>rok 2012<br>Termin dla jednostek należących do<br>sektora przedsiębiorstw           | 02-01-2013 | 04-02-2013 |
| Z-12  | Raz na dwa lata, do dnia 29 marca 2013 r.<br>z danymi za 2012 r.                                                               | 01-03-2013 | 29-03-2013 |
| Z-14  | raz w roku do 10 kwietnia 2013 r.                                                                                              |            |            |

Należy pamiętać, że w portalu sprawozdawczym zamieszczone są dodatkowe, przedłużone terminy do złożenia określonych sprawozdań. Wydłużone terminy w portalu sprawozdawczym są stosowane w celu umożliwienia nanoszenia ewentualnych korekt na sprawozdaniach. W związku z powyższym: koniecznością jest przestrzeganie terminów ustawowych, wykazanych w powyższej tabeli, a nie tych zamieszczonych w portalu sprawozdawczym. W przypadku złożenia sprawozdania po terminie ustawowym, Urząd Statystyczny ma prawo traktować dane sprawozdanie jako niezrealizowany obowiązek statystyczny.

## Sprawozdanie zostało złożone (zatwierdzone)

Należy pamiętać, że każdorazowe otwarcie wcześniej zatwierdzonego sprawozdania elektronicznego ponownie wymaga zatwierdzenia przyciskami: 🔽 lub Zatwierdź

# Nawet jeżeli OSS nie wprowadza żadnych zmian w sprawozdaniu a formularz otwiera wyłącznie w celu jego wydrukowania należy ponownie zatwierdzić formularz.

Przyczyną konieczności ponownego zatwierdzenia sprawozdania jest to, że w momencie każdorazowego otwarcia sprawozdania, jego status zostaje automatycznie zmieniony

z Zatwierdzone na Wypełniane. Świadczy to o niedopełnieniu obowiązku sprawozdawczego lub niedokończeniu przekazywania danych. W związku z tym, dopóki sprawozdanie nie zostanie ponownie zatwierdzone, sprawozdawca będzie otrzymywał przypomnienia w zależności od etapu prac *Przypomnienie o obowiązku Sprawozdawczym* lub *Monit o niezrealizowaniu obowiązku sprawozdawczego*.

<u>Jednostka sprawozdawcza została zlikwidowana</u>

Osoba prawna lub jednostka organizacyjna niemająca osobowości prawnej

Należy przesłać pocztą podpisany i wypełniony wniosek **RG-2** O Skreślenie Podmiotu Z Krajowego Rejestru Urzędowego Podmiotów Gospodarki Narodowej do właściwego terytorialnie urzędu statystycznego.

Przesłanie wniosku RG-2 jest dopuszczalne *mailem* tylko pod warunkiem posiadania podpisu elektronicznego.

Osoba fizyczna prowadząca działalność gospodarczą

Należy wyrejestrować działalność we właściwym Urzędzie Miasta lub Urzędzie Gminy.

Wzór wniosku RG-2: http://www.stat.gov.pl/cps/rde/xbcr/bip/BIP\_RG2.pdf

Dane jednostki zostały ujęte w sprawozdaniu zbiorczym

W przypadku, kiedy jednostka a jest ujęta w sprawozdaniu zbiorczym A, wówczas jednostka

a jest zobligowana do wypełnienia tzw. sprawozdania zerowego:

| Wstęp                                                                                                |                                                                                                    |                                                                                                    |
|----------------------------------------------------------------------------------------------------|----------------------------------------------------------------------------------------------------|----------------------------------------------------------------------------------------------------|
| Czy w okresie sprawozdawczym od początku roku do końca 1 kwartału prowadzili<br>Państwo działalność? | (€ Tak<br>€ Nie                                                                                                    |                                                                                                    |
| Stan aktywności prawnej i ekonomicznej w ostatnim dniu kwartału                                      | <table-cell> Podmiot aktywny<br/>C Podmiot nieaktywny</table-cell>                                                                                                    | © prowadzący działalność<br>© w budowie, organizujący się<br>© w stanie likwidacji<br>© w stanie upadłości<br>© brak pracujących (Nie dotyczy właścicieli i członków Rolniczych Spółdzielni Produkcyjnych) |
| Rodzaj sprawozdania                                                                                  | <ul> <li>Pojedyńcze (dane na sprawozdaniu dotyczą jednej jednostki)</li> <li>Zbiorcze (dane na sprawozdaniu są danymi zbiorczymi dla jednostek z tego samego działu PKD)</li> <li>Zerowe (dane zostały przekazane w sprawozdaniu zbiorczym przez inną jednostką)</li> </ul> |                                                                                                    |
| Regon jednostki, która ujęła w sprawozdaniu dane dotyczące Państwa firmy                             | [12345678900000                                                                                                    |                                                                                                    |

(dla jednostki aktywnej, prowadzącej działalność w okresie sprawozdawczym)

W przeciwnym wypadku obowiązek sprawozdawczy jednostki a jest niezrealizowany.

4. Wystąpienie komunikatu: "Podano nieprawidłowe dane identyfikacyjne lub konto jest zablokowane"

- Przede wszystkim należy sprawdzić poprawność wpisywanych danych ze szczególnym uwzględnieniem znaków, dla których może zachodzić łudzące podobieństwo, a co za tym idzie zła ich interpretacja, np.:
   mała litera I jak Lucyna, wielka litera I jak Irena lub cyfra 1
   duża litera O jak Olaf lub cyfra 0
- Należy pamiętać o wyłączeniu klawisza Caps Lock. System rozróżnia małe i duże litery.
- Należy zwrócić uwagę na miejsce wpisywania danych uwierzytelniających (loginu i hasła). Często dane uwierzytelniające wpisywane są w miejsce przeznaczone do aktywacji konta.

<u>https://form.stat.gov.pl/edeklaracje/</u> - aktywacja konta w portalu sprawozdawczym Służy wyłącznie podczas pierwszego logowania do portalu sprawozdawczego.

<u>https://raport.stat.gov.pl/gus.ps/login/login.pa</u> - logowanie do portalu sprawozdawczego Link służy **wyłącznie** dla jednostek sprawozdawczych, które aktywowały konto w portalu sprawozdawczym. Sprawozdawcy mogą po zalogowaniu sprawdzić listę bieżących obowiązków sprawozdawczych, wypełniać sprawozdania oraz zmieniać uprawnienia dostępu dla OZS i OSS.

5. Brak możliwości otworzenia formularza

### Since the second second

Prawdopodobną przyczyną jest blokada wyskakujących okienek. W zależności od posiadanej w komputerze przeglądarki internetowej (Internet Explorer, Mozilla Firefox) procedura wygląda następująco:

- dla przeglądarki Internet Explorer – menu Narzędzia  $\rightarrow$  Blokowanie wyskakujących okienek  $\rightarrow$  Wyłącz blokowanie wyskakujących okienek

dla przeglądarki Mozilla Firefox – menu Narzędzia→ Opcje→ Treść
 odznaczyć Zablokuj wyskakujące okna

<u>Ikony sprawozdania są niedostępne a link jest wyszarzony</u>

Sytuacja taka może mieć miejsce tylko i wyłącznie, gdy próba logowania odbywa się poprzez konto Osoby Sporządzającej Sprawozdania (OSS), dla której nie został przypisany konkretny obowiązek przez Osobę Zarządzającą Sprawozdawczością (OZS). Konieczny jest kontakt z osobą pełniącą rolę OZS w celu dopisania tego obowiązku sprawozdawczego.

<u>Ikony sprawozdania są niewidoczne</u>

Należy sprawdzić, czy w przypadku większej liczby obowiązków sprawozdawczych, dane sprawozdanie nie znajduje się na kolejnej stronie.

Jeżeli dany sprawozdawca nie ma umieszczonego sprawozdania, które powinien wypełnić wówczas jest zobligowany skontaktować się z pomocą techniczną.